## 2-2-4 IP 電話詳細設定

IP 電話への非通知着信を拒否するなどの設定をします。

メニューフレームの <u>IP電話関連詳細</u> → <u>IP電話詳細設定</u>をクリックしてください。
 操作フレームに IP 電話関連詳細の画面が表示されます。

 ハレゴ ごご

 P電話に関する詳細な設定を行います。

 P 電話の増信音
 通常着信音(RP) ●

 非通知のP電話者信音(RP) ●

 非通知のP電話者信音(RP) ●

 非通知のP電話者信音(PP) ●
 ●

 B6発信経路
 ●
 ●

 B度定
 ●
 ●

 P 電話着信を拒否する電話番号

 特定の電話番号からのPP電話者信を拒否するように設定することができます。

 電話番号を追加するには、番号をクリックしてください。

● [IP 電話の着信音]

IP 電話への着信音を設定します。 初期値には、「通常着信音(IR)」が設定されています。

- ・通常着信音 (IR)
- ・第2着信音 (SIR)

お知らせ

本商品の電話機ポートに接続した電話機で、着信音を「メロディ」等に設定 している場合に本商品の「IP電話の着信音」を「第2着信音(SIR)」に設定 すると、正常に着信音が鳴らないことがあります。その場合は、本商品の「IP 電話の着信音」を「通常着信音(IR))に設定するか、電話機を通常の着信 音に設定してください。

● [非通知の IP 電話着信]

発信者情報(番号)が非通知の IP 電話への着信を拒否するか許容するかを設定します。

- 初期値には、「許容する」が設定されています。
- ・許容する
- ・拒否する

● [186 発信経路]

接続先番号の前に発信者番号通知(186)を付加して発信するときに、どの経路 を通るかを設定します。「加入電話」は明示的に加入電話番号を相手に通知した い場合に選択します。

初期値には、「自動」が設定されています。

- ・自動
- ・加入電話

## 2 設定 をクリックしてください。

設定内容が保存され、反映されます。

. ))))) お知らせ

再起動を促すメッセージが表示された場合、設定を反映させるために再起動を 行ってください。アラームランプが消灯して再起動したことを確認した後、再表 示をクリックし、本商品に再度アクセスしてください。

3 特定の電話番号からのIP電話への着信を拒否する場合には、設定を行う 数字 をク リックしてください。

IP 電話番号を入力する画面が表示されます。

| IP電話詳細設定                                                                                        | 💽 ٹرید |
|-------------------------------------------------------------------------------------------------|--------|
| エントリ番号 1<br>電話番号                                                                                |        |
|                                                                                                 |        |
| IP電話着信を拒否する電話番号                                                                                 |        |
| 特定の電話番号な辺加するには、毎号をクリックしてください。<br>電話番号を追加するには、雪橇の番号をクリックしてください。<br>電話番号を追加するには、空橋の番号をクリックしてください。 |        |
| エントリ番号 電話番号<br>1<br>2                                                                           |        |

- 4 「電話番号」に、着信を拒否したい電話番号を入力してください。
- 5 設定 をクリックしてください。

設定が保存され、反映されます。